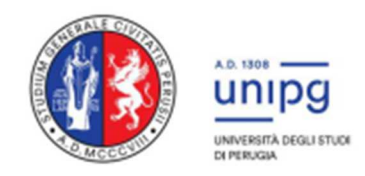

### **RIPARTIZIONE DIDATTICA** Area Alta Formazione e Procedure selettive Ufficio Procedure Selettive

Corsi di Laurea Magistrale a Ciclo Unico ad ACCESSO PROGRAMMATO in MEDICINA E CHIRURGIA e in ODONTOIATRIA E PROTESI DENTARIA

## PROCEDURA PER RICHIESTA INSERIMENTO NELLA GRADUATORIA DI MERITO LOCALE DELL'ATENEO DI SOSTENIMENTO DEL TEST PER CITTADINI NON-UE RESIDENTI ALL'ESTERO

### A partire dal 20 agosto 2024 ed entro il 2 settembre 2024 il candidato deve:

# 1. Accedere a SOL (Servizi On Line) dal sito <u>www.segreterie.unipg.it</u>

- Se NON sei mai stato studente dell'Università degli Studi di Perugia e non hai mai effettuato la registrazione al SOL-Segreteria OnLine, clicca su "REGISTRAZIONE".
- Se invece sei già in possesso delle credenziali (Nome utente e password) clicca su "AUTENTICAZIONE" ed effettua il "login". (Se sei già registrato ma non ricordi le credenziali effettua la procedura di recupero collegandoti alla pagina Recupero credenziali)
- 2. **Compilare la domanda di inserimento nella graduatoria locale di merito**, come da istruzioni che seguono:
- 2.1 Effettuare il login cliccando su "Autenticazione" e inserire il Nome utente e Password (ottenuti a seguito della Registrazione)

2.2 Compilare la domanda di inserimento nella graduatoria cliccando sulla voce di menù di destra "SEGRETERIA" 🛛 "Test di ammissione / preimmatricolazioni locali" e quindi cliccare su "Procedi con l'ammissione"

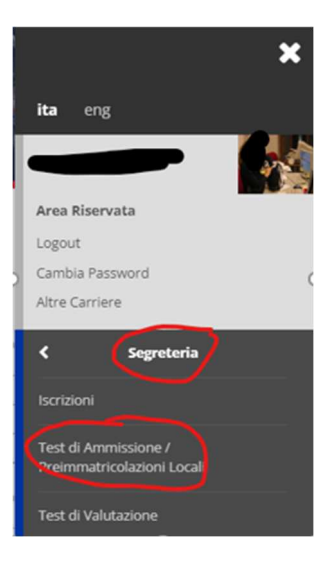

- 2.3 In fondo alla pagina cliccare su e scegliere la tipologia di corso (per Medicina e Chirurgia o per Odontoiatria e Protesi Dentaria scegliere "Laurea Magistrale ciclo unico 6 anni"; per Medicina Veterinaria scegliere "Laurea Magistrale ciclo unico 5 anni")
- 2.4 Inserire il flag nel concorso Lista concorsi a cui si è partecipato e Selezionare il concorso al quale si intende iscriversi.
  Concorso di Ammissione
- 2.5 Selezionare il corso per cui si vuole fare domanda e che è stato già scelto in

Universitaly e cliccare su

2.6 Lasciare il flag su e cliccare

- Ausilio allo svolgimento delle prove Richiedo l'ausilio per lo svolgimento della prova (L. 104/92 e succ. modifiche e L. 170/2010) ○ Si ⑧ No

Procedi

2.7 Inserire quindi il Titolo di Scuola Superiore e cliccare su

| 2.8 | Nella pagina degli Allegati      |
|-----|----------------------------------|
|     | inserire il flag nella voce "SI" |

e quindi cliccare su

| 2.9 | Selezionare in Tipologia la  |
|-----|------------------------------|
|     | voce "Allegato A1",          |
|     | compilare il campo "Titolo"  |
|     | con la voce "MODULO A1",     |
|     | lasciare in bianco il campo  |
|     | "Descrizione" e selezionare  |
|     | nel campo "Allegato" il      |
|     | Modulo A1 compilato e        |
|     | firmato (come da indicazioni |
|     | presenti nel modulo) e       |

quindi cliccare su

2.10 Nella schermata successiva selezionare "NO" nel campo "Altri allegati" e quindi

cliccare su Avanti

2.11 Nella schermata successiva cliccare su

| Indiates August              |              |                 |
|------------------------------|--------------|-----------------|
| Indietro Avanu               |              |                 |
|                              |              |                 |
|                              |              |                 |
|                              |              |                 |
|                              |              |                 |
|                              |              |                 |
|                              |              |                 |
|                              |              |                 |
|                              |              |                 |
| Dichiarazione tito           | lo/docur     | nento           |
| Indicare i dati del titolo o | del document | to i            |
| - Dettaglio titolo o docum   | iento        |                 |
| Dettagilo titolo o docum     | ienco        |                 |
|                              | Tipologia:*  | Allegato A1     |
|                              | Titolo:*     | MODULO A1       |
|                              | accelziones  | $\smile$        |
|                              | rescrizione. |                 |
|                              |              |                 |
|                              |              |                 |
|                              |              |                 |
|                              | Allegato:*   | -Seleziona file |

Non è stato inserito alcun documento e/o titolo di valutazione.

Vuoi allegare altri documenti e/o titoli alla domanda di ammissione?\*

Titoli dichiarati

Sì
 No

| lipo titolo                              |                                |
|------------------------------------------|--------------------------------|
| Allegato A1                              |                                |
| itoli dichiarati                         |                                |
| Fipologia                                | Titolo                         |
| Sichato Ai                               | MODOLO AI                      |
| Vuoi allegare altri documenti e/o titoli | i alla domanda di ammissione?* |
| uoi allegare altri documenti e/o titoli  | i alla domanda di ammissione?* |

Conferma domanda (non sarà più possibile modificarla)

#### LA DOMANDA DI AMMISSIONE NON DEVE ESSERE CONSEGNATA IN SEGRETERIA

La graduatoria locale di merito **per i candidati non-UE residenti all'estero che hanno regolarmente presentato richiesta di inserimento alla stessa presso l'Università degli Studi di Perugia** verrà pubblicata alla pagina <u>https://www.unipg.it/didattica/corsi-a-numero-programmato/corsi-di-</u> <u>laurea?view=elenco&anno=2024&stato=&pagina=0&layout=concorso&idConcorso=45607</u> dal giorno 10 settembre 2024.